# **TERRASYNC SOFTWARE QUICK START GUIDE**

This guide provides an overview of collecting GPS data using the Trimble® TerraSync<sup>™</sup> software.

Before using the software, Trimble recommends that you complete the tutorial provided in the TerraSvnc Software Getting Started Guide which can be found on the TerraSync CD.

For more information about any screen in the TerraSync software, tap 🛜 and then select Help. The TerraSync Help topic for that screen appears.

© 2008. Trimble Navigation Limited. All rights reserved. This product is protected by US and international copyright, trademark, and patent law as described in "Legal Notices" in the TerraSync Software Getting Started Guide.

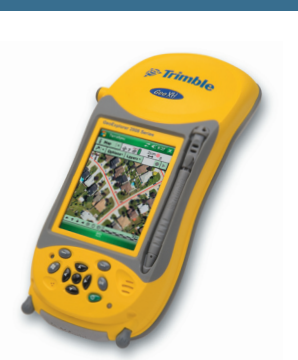

Trimble Navigation Limited 10355 Westmoor Drive Suite #100 Westminster, CO 80021 USA

# 1. Start the TerraSvnc software

To start the TerraSync software, tap 🌄 and then select Programs/TerraSvnc.

By default, the TerraSync software displays the Skyplot screen, which shows the status of the connected GPS receiver

## **Selecting sections**

The TerraSync software is arranged in the following five sections:

 Map 🟅 Status 🔻 Data <sup>™</sup> Map Data Navigation Mavigation Status 2 Status 🖌 Setup Setup

One of these sections is always active and visible. The Section list button in the top left corner of the TerraSync software screen shows the section that is currently active. To switch to a different section, tap the Section list button and then select the section you want from the drop-down list.

If the current section has subsections, the Subsection list button appears below the Section list button. Use the Subsection list button to switch to a different subsection of the current section.

2

#### 2. Connect to a GPS receiver

- If the field computer running the TerraSync software has an integrated GPS receiver, the software automatically connects to the GPS receiver when you start the software.
- If you are using a separate GPS receiver:
  - a. Use either a cable or Bluetooth® wireless technology to connect the receiver to the field computer running the TerraSync software.
  - b. In the TerraSync software, select Setup from the Section list and then tap GPS Settings.
  - c. Select the COM port that the receiver is connected to from the GPS Receiver Port drop-down list and then tap **OK**.
  - d. In the Setup section, tap GPS to connect the TerraSync software to the receiver.

3

The Skyplot screen shows the status of the connected GPS receiver.

Note - GPS positions may not always be available, particularly in or near buildings, in vehicles, or under tree canopy.

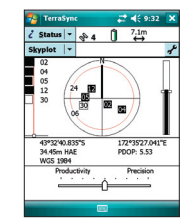

# www.trimble.com

🖌 Setup 🔻

'Setup ▼ 🗞 3 🗍 ↔

OK Can

In the field

curacy-based Logging To:

All Features

<80 km

ogging: Yes

# Trimble.

#### 3. Configure your required accuracy settings

1. Select Setup from the Section list.

#### 2. Tap Logging Settings

- 3. Tap the Setup button 🛹 beside the Accuracy Settings field.
- 4. From the Accuracy Value for Display/Logging fields, select the parameters that will be used to determine the estimated accuracy:

1

- Select whether to display the horizontal or the vertical accuracy of the current GPS position.
- Select In the field to use the current estimated accuracy, or select Postprocessed to use the predicted accuracy once the field data has been postprocessed.
- 5. If you selected *Postprocessed*, select the approximate distance to the base station from the Postprocessing Base Distance field.
- 6. Select Yes from the Use Accuracy-based Logging field.
- 7. Select the feature types that your accuracy requirements will apply to from the Apply Accuracy-based Logging To list.
- 8. Select the estimated accuracy that is required before GPS positions are logged from the Required Accuracy drop-down list.
- 9. Tap **OK**.

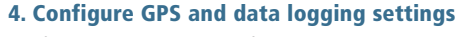

Configure additional settings, if required, in the Setup section. To configure:

- a source of real-time differential corrections, tap Real-time Settings.
- data logging settings, tap Logging Settings.
- settings for the GPS receiver, tap GPS Settings. Tip – You can also guickly and easily configure

settings for the GPS receiver using the GPS slider bar at the bottom of the Skyplot screen.

For more information about any of these settings screens, tap 🌄 and then select Help.

# 🖌 Setup 🗸

#### 2. Select New from the Subsection list. 3. Use the default file location or select a different

| -                        |                  |                       |  |  |  |  |
|--------------------------|------------------|-----------------------|--|--|--|--|
| f <sup>€</sup> S≘tup   + | \$ 5 (           | 1.4m<br>↔             |  |  |  |  |
| Options   -              |                  | GPS                   |  |  |  |  |
| Current Configuration:   |                  |                       |  |  |  |  |
| Based Upon: [F           | actory Defaults] |                       |  |  |  |  |
| Reload                   | Change           | Lock                  |  |  |  |  |
| Logging<br>Settings      | GPS<br>Settings  | Real-time<br>Settings |  |  |  |  |
| Coordinate<br>System     | Units            | External<br>Sensors   |  |  |  |  |
|                          |                  |                       |  |  |  |  |

| ≁ Setup +            | \$ 5           | 0 14  | m<br>•               |
|----------------------|----------------|-------|----------------------|
| Options   *          |                |       | GPS                  |
| Current Configu      | ration:        |       |                      |
| Based Upon: [F       | actory Defa    | ults] |                      |
| Reload               | Chang          | e     | Lock                 |
|                      | -              |       |                      |
| Logging<br>Settings  | GPS<br>Setting | R S   | aal-time<br>lettings |
| Coordinate<br>System | Units          | E     | ixternal<br>iensors  |

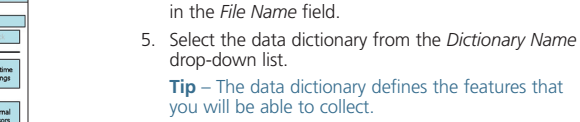

6. Tap Create. The Confirm Antenna Height dialog appears.

location from the Location drop down list.

4. Use the default file name or enter a new file name

5. Create a new data file

1. Select Data from the Section list.

7. Make any required changes and then tap OK. The Collect Features screen appears, showing a list of all the features in the data dictionary.

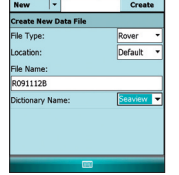

-

Data -

New

| Height:     | 0.000 m               |
|-------------|-----------------------|
| Measure To: | Bottom of antenna mor |

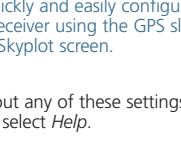

4

#### 6. Create a point feature using Log Now

- 1. If the Collect Features screen is not open:
  - a. Select Data from the Section list.
  - b. Select Collect from the Subsection list.
- 2. In the Choose Feature list, tap the point feature you want to collect.
- 3. Tap Create

The attribute entry form for the feature appears.

**Tip** – By default, the TerraSync software begins logging features as soon as you open a feature. The logging icon  $\mathfrak{S}$  in the status bar shows how many positions have been logged for the point feature.

- 4. Remain stationary while you fill out the attributes for the point feature in the attribute entry form.
- 5. Once you finish entering the attributes, tap **OK** to close the feature.

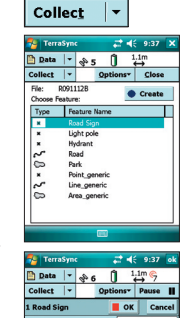

•... •

Data

Collect -

≓ 📢 9:41 🕻

**% Nav** ▼ **% 7 Î** 71cm

Heading locked st: 3.80 m + Irm: ? + Head: ? +

Navigate - 1 Road

🗎 Data 🛛 🕶

## 7. Create a line or area feature using Log Later

- 1. If the Collect Features screen is not open: a. Select Data from the Section list
- b. Select Collect Features from the Subsection list.
- 2. In the Choose Feature list, tap the line or area feature you want to collect.
- 3. Tap Options and then select Log Later.
- 4. Tap **Create**. The attribute entry form for the feature appears. **Tip** – The pause icon **II** in the status bar shows that
- logging is paused.
- 5. Fill out the attributes for the line feature in the attribute entry form.

6. Move to the start of the feature and then tap Log. **Tip** – The number on the logging icon  $\begin{pmatrix} 2 \\ 9 \end{pmatrix}$  in the status bar increments as each position is recorded.

- 7. Continue moving along the line or around the area feature.
- 8. When you reach the end of the feature, tap **OK** to close the feature.

Note – You can also log line and area features using Log Now. You can then fill out the attributes for the feature as you travel along the feature.

8

## 8. End the data collection session

- 1. If the Collect Features screen is not open:
- a. Select Data from the Section list.
- b. Select Collect Features from the Subsection list.

#### 2. Tap Close.

- 3. Tap Yes to close the file.
- 4. Tap the Close button  $\mathbf{X}$  in the top right corner to close the TerraSync software.
- 5. Tap Yes to close the software.

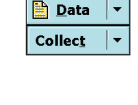

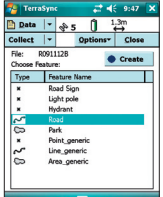

7

## Updating data

- 1. Select Data from the Section list.
- 2. Select Existing File from the Subsection list.
- 3. Tap the file that you want to use and then tap **Open**. The Confirm Antenna Height dialog appears.
- 4. Make any required changes and then tap OK.
- 5. In the Update Features screen, tap the feature you want to update.
- 6. Tap **Options**, select Set Nav Target and then select the option required. The target icon appears beside the selected feature.
- Select Navigation from the Section list.
- 8. Select Navigate from the Subsection list.
- 9. Use the Direction Dial screen and the Close-up screen to navigate to the target.
- 10. When you reach the target, return to the Update Features screen in the Data section.
- 11. If it is not already selected, tap the feature to update and then tap Begin. The attribute entry form for the feature appears.
- 12. Fill out the attributes and then tap **OK** to update the feature.

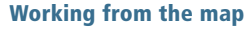

Select Map from the Section list to view a map of features you have collected or are currently collecting.

To view the map at different scales, tap the Zoom In or Zoom Out button on the command bar.

To create and end features, either use the Create 
and End 
buttons in the Map section,

- To select a navigation start or target from the map:
- 1. Tap the feature on the map.

option required.

background file to be used as the Map background. To do this:

- file(s) you want to use in the Files list.
- 3. Tap **OK** to return to the map.

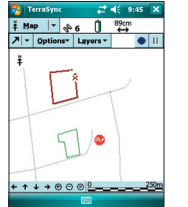

🗎 Data 🛛 🔻

Collect -

04 04

## **Common status indicators**

Status indicators are displayed in the status bar at the top of the TerraSync software screen.

9

Note - A flashing icon indicates a problem. Tap the icon to find out more.

| lcon      |                       | Description                                                                                                    |  |
|-----------|-----------------------|----------------------------------------------------------------------------------------------------|--|
| Î         | Battery level         | The battery icons may show two different levels, depending<br>on whether a separate GPS receiver, with its own battery, is<br>connected.        |  |
| Û         | Critical battery      |                                                                                                    |  |
| 4₽        | Connect               | Shows that the TerraSync software is connecting to the GPS receiver. Flashes when it cannot connect.                                            |  |
| a 🖓       | Satellite             | Shows the number of satellites being used to calculate the position.                                                                            |  |
| 71cm<br>↔ | Estimated<br>Accuracy | Shows the estimated accuracy of the current feature. Flashes if the feature is not being logged because it does not meet the required accuracy. |  |
| L9        | Logging               | Shows the number of positions logged for the current line or area feature.                                                                      |  |
| S         | Logging vertex        | Shows the number of positions logged for the current averaged vertex or point feature.                                                          |  |
|           | Pause                 | Flashes to indicate logging is paused.                                                                                                    |  |

12

or return to the Data section.

#### 2. Tap Options.

3. Select Set Nav Start or Set Nav Target and then set the start or target

If you have TerraSync Professional edition software, you can select a

- 1. Tap **Options** and then select Background Files.
- 2. Specify the location and type of file(s) you want to use and then tap the

11

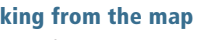

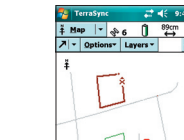

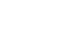